## **Modul Arrival\_Departure**

Bitte melden Sie Ihren Besuch am MLZ so bald wie möglich nach Erhalt Ihrer Einladungs-Email hier an. Geben Sie zunächst einen Besuchstitel ein und klicken Sie auf **Hinzufügen**. Daraufhin erscheint dieses Formular:

| ormular                                                                                                    |                                                                  |                                                                                                    |
|----------------------------------------------------------------------------------------------------|------------------------------------------------------------------|----------------------------------------------------------------------------------------------------|
| Reisedaten                                                                                                    |                                                                  | Som                                                                                                    |
| Eingabe erforderlich                                                                                                    |                                                                  | Dulite Sich                                                                                                    |
| - Information                                                                                                    |                                                                  | Planupan etwas                                                                                                    |
| Besuchstitel                                                                                                    | test                                                             | bitte das Use                                                                                                    |
| Reisedaten                                                                                                    |                                                                  | Sser Officer                                                                                                    |
| Mit diesem Formular melden Sie Ihren Besuch am                                                                                                    | FRM II an. Bitte sprechen Sie ihre Reise vorher mit Ihrem Be     | etreuer vor Ort ab.                                                                                                    |
| Proposal Nr.                                                                                                    | Auswahl                                                          | ■ ● ● ● ● ● ● ● ● ● ● ● ● ● ● ● ● ● ● ●                                                                                                    |
| Sollte Ihr Proposal sich nicht in der Drop-Down-Lis<br>an; ansonsten bitte die Felder frei lassen.                                                               | te befinden oder der Grund Ihres Besuchs nicht die Durchführ.    | rung eines Experiments sein, geben Sie bitte die Proposalnummer oder den Anlass Ihres Besuchs sowie Ihren Betreuer vor Ort                  |
| Anlass des Besuchs / Proposalnummer                                                                                                    |                                                                  |                                                                                                    |
| Betreuer am FRM II                                                                                                    |                                                                  | • • • • • • • • Bitte nur ausfullen, wenn Ihr Proposal <b>nicht</b> in der Liste ist!                                                       |
| Ankunft auf dem Gelände des FRM II                                                                                                    | 2016-07-13                                                       | Wählen Sie aus den Kalender Ankunft am und Abreise vom                                                                                      |
| Abreise vom Gelände des FRM II                                                                                                    | 2016-07-13                                                       | FRM II-Gelände aus.                                                                                                    |
| Als Nutzer des FRM II müssen Sie an einer Online-                                                                                                    | -Sicherheitsunterweisung teilnehmen, die 12 Monate gültig ist.   | Bitte wählen Sie die Sprache, in der Sie diese Unterweisung durchführen möchten:                                                            |
| Sprache der Onlineunterweisung:                                                                                                    | Auswahl                                                          | Wählen Sie zwischen Deutsch und Englisch als Unterweisungs-                                                                                 |
| Soll für Sie ein Hotelzimmer vom FRM II gebucht<br>werden?                                                                                                    | 🔘 Ja 🖲 Nein                                                      | Office!                                                                                                    |
| Bitte beachten Sie: Dies ist verpflichtend sofern Ih                                                                                                    | ır Besuch finanzielle Unterstützung erhält. Alle Informationen ; | zum Support und den Regeln dafür finden Sie auf <u>den Seiten des User Office</u> oder fragen Sie <mark>einfach im User Office nach!</mark> |
| falls ja, Anreise zum Hotel:                                                                                                    | 2016-07-13                                                       | Werden Sie finanzielll gefördert, müssen Sie das Hotel über uns buchen                                                                      |
| Abreise vom Hotel:                                                                                                    | 2016-07-13                                                       | lassen - ansonsten bleibt Ihnen die Wahl. Geben Sie hier Ihre An- und<br>Abreisedaten für das Hotel an                                      |
| Benötigen Sie für Ihren Aufenthalt noch sonstige                                                                                                    |                                                                  |                                                                                                    |
| (Wenn nicht, Feld bitte leer lassen)                                                                                                    |                                                                  | Vielleicht begleiten Sie Kollegen, die sich bereits                                                                                         |
|                                                                                                    |                                                                  | wir versuchen, Sie im selben Hotel unterzubringen.                                                                                          |
|                                                                                                    |                                                                  |                                                                                                    |
| Wurde für Sie bereits eine Sicherheitsüberprüfung                                                                                                    | an einer deutschen kerntechnischen Anlage durchgeführt, tei      | ilen Sie uns hier bitte deren Namen mit                                                                                                    |
| Sicherheitsüberprüfung<br>durchgeführt bei:                                                                                                    |                                                                  | Wurden Sie bereits sicherheitsüberprüft, geben Sie hier an,<br>wo. Die Überprüfung ist <b>nicht</b> notwendig für den Zugang zu             |
| Wichtig: Bitte kontrollieren Sie Ihre persönlichen Angaben in Ihrem User Account auf fehlende Angaben, die für den Zugang zum FRM II notwendig den Instrumenten. |                                                                  |                                                                                                    |
|                                                                                                    | Hochladen und Speichern Zurücksetzen Abbrechen/Zurüc             | ik .                                                                                                    |
|                                                                                                    |                                                                  |                                                                                                    |
|                                                                                                    | Speichern Sie hier Ihr                                           | re Anmeldung. Beachten Sie: Es gibt keine Bestätigungsmeldung.                                                                              |